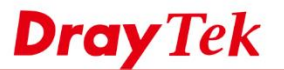

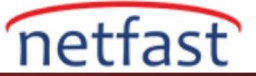

### Router Yeniden Başlatmayı Programlayın

VigorRouter'leri, örneğin Network Administrator'ün iş dışı saatler boyunca Router'i yeniden başlatmak için kullanabileceği zaman çizelgesi işlevi sunar. Bu makalede, her iş günü yeniden başlatma programına bir örnek gösterilmektedir.

## DrayOS

1. **Applications >> Schedule** 'e gidin ve uygun biz dizine tıklayın.

| Applications >> Sche | edule                     |                             |                                 |
|----------------------|---------------------------|-----------------------------|---------------------------------|
| Schedule : Current   | System Time 2018 Sep 19 V | Ved 17 : 40 : 35 System til | me set   Set to Factory Default |
| Index Enable         | Comment                   | Time                        | Frequency                       |
| 1                    |                           |                             | Sun.                            |
| 2                    |                           |                             | Sun.                            |
| <u>3</u>             |                           |                             | Sun.                            |
| <u>4</u>             |                           |                             | Sun.                            |
| <u>5</u>             |                           |                             | Sun.                            |
| • –                  |                           |                             | Euro -                          |

- 2. Schedule profilini aşağıdaki adımları takip ederek düzenleyin:
  - Enable Schedule Setup kontrol edin.
  - Start Date ve Start Time düzenleyin.
  - Duration Time'ı 0:0 (gerekli) olarak ayarlayın, aksi taktir de yeniden başlatma işlevi çalışmaz.
  - Bu profili yeniden başlatmak için ise, Action ve Idle Timeout'u görmezden gelip varsayılan olarak bırakabiliriz.
  - Bu örnekte ,yeniden başlatmanın bir rutin olmasını istiyoruz .Pazartesiden cumaya hafta içi günleri kontrol edin.

#### Applications >> Schedule

| Enable S | chedule Setup           |                                        |     |
|----------|-------------------------|----------------------------------------|-----|
|          | Comment                 | midnight                               |     |
|          | Start Date (yyyy-mm-dd) | 2000 • 1 • 1 •                         |     |
|          | Start Time (hh:mm)      | 23 • : 59 •                            |     |
|          | Duration Time (hh:mm)   | 0 • : 0 •                              |     |
|          | End Time (hh:mm)        | 23 : 59                                |     |
|          | Action                  | Force On 🔻                             |     |
|          | How Often               |                                        |     |
|          | Once                    |                                        |     |
|          | Weekdays                |                                        |     |
|          | 🗆 Sun 🗷 Mon 🖉           | Tue 🗹 Wed 🗹 Thu 🗹 Fri                  | Sat |
|          | Monthly, on date 1 •    |                                        |     |
|          | Cycle duration: 1 • da  | ays (Cycle will start on the Start Dat | e.) |

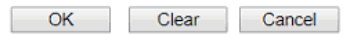

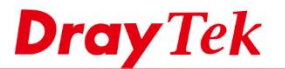

R

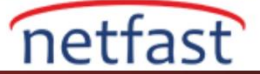

3. Program dizinini uygulamak için System Maintenance >> Reboot System >> Auto Reboot Time Schedule 'e gidin. Ayarları uygulamak için OK'a tıklayın.

#### System Maintenance >> Reboot System

| Reboot System                                                                                | 1 |
|----------------------------------------------------------------------------------------------|---|
| Do you want to reboot your router ?                                                          |   |
| <ul> <li>Using current configuration</li> <li>Using factory default configuration</li> </ul> |   |
| Reboot Now Auto Reboot Time Schedule                                                         |   |
|                                                                                              | ] |
| Schedule Profile : None v, None v, None v, None v                                            |   |
| Note: Action and Id<br>Schedule List ngs will be ignored.                                    |   |
| [Create New]<br>1-midnight OK Cancel                                                         | - |
|                                                                                              |   |

4. Zaman ayarlarının doğru olduğundan emin olmak için **System Maintenance** >> **Time and Date** bölümüne gitmeyi unutmayın.

#### System Maintenance >> Time and Date

| Current System Time     | 2018 Sep 19 Wed 17 : 46 : 56 | Inquire Time |
|-------------------------|------------------------------|--------------|
| Time Setup              |                              |              |
| Use Browser Time        |                              |              |
| Use Internet Time       |                              |              |
| Time Server             | pool.ntp.org                 |              |
| Priority                | Auto 🔹                       |              |
| Time Zone               | (GMT+08:00) Taipei           | •            |
| Enable Daylight Saving  | Advanced                     |              |
| Automatically Update In | terval 30 mins •             |              |
| Send NTP Request Thro   | ugh Auto 🔻                   |              |

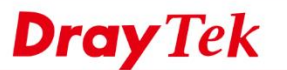

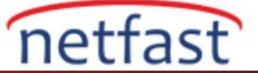

# LİNUX

1. System Maintenance >> Time and Date'e gidin ve zaman ayarının doğru olduğundan emin olun.

| System Maintenance >> Time | and Date                 |              |  |
|----------------------------|--------------------------|--------------|--|
| Current System Time :      | 2017 Apr 25 Tue 15:05:30 | Inquire Time |  |
| Time Type :                | NTP                      |              |  |
| Server :                   | pool.ntp.org             |              |  |
| Port :                     | 123                      |              |  |
| Interval :                 | 600 minute               | Э            |  |
| Time Zone :                | Taipei 🗸                 |              |  |
| Daylight Saving :          | Enable      Oisable      |              |  |
|                            |                          |              |  |
|                            |                          |              |  |

- System Maintenance >> Reboot System'e gidin ve bir Schedule profili eklemek için Add'e tıklayın.
  - Frequency için hafta içi günleri seçin.
  - Routerin, Start Time'ı için yeniden başlatmanın istendiği zamanı ayarlayın.
  - Router'i yeniden başlatmak istediğiniz hafta içi günleri seçin.

| Reboot System Sched  | ule Reboot       |                |          |            |      |
|----------------------|------------------|----------------|----------|------------|------|
| Enable Schedule      | Reboot           |                |          |            |      |
| Schedule Time Object | t :              | ~              |          |            |      |
|                      |                  | Schedule Reboo | ot       |            | -×   |
|                      |                  | Profile :      | reboot   |            |      |
|                      |                  | Frequency :    | Weekdays |            | ~    |
|                      |                  | Start Date :   |          | 2017-04-25 |      |
|                      |                  | Start Time :   | Hour Mi  | n Sec      | ]    |
| 🚺 Add 💥 Edit 🛄       | Delete 🔇 Refresh | End Date :     |          | 2017-04-25 |      |
| Profile              | Fred             | End Time :     | Hour Mi  | n Sec      | )    |
|                      |                  | Weekdays :     | Wed, Sun |            | *    |
|                      |                  | vveekdays :    | Wed, Sun | iply 👩 Ca  | ance |

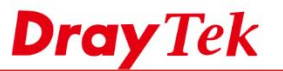

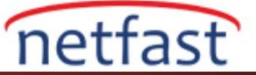

3. **Enable Schedule Reboot**'u kontrol edin ve önceki adımda oluşturulan Schedule Time Object seçin .Ardından Apply'a tıklayın.

| eboot System Schedu                | le Reboot                                 |                          |                        |                        |                      |                        |                        |      |
|------------------------------------|-------------------------------------------|--------------------------|------------------------|------------------------|----------------------|------------------------|------------------------|------|
| The second second second           | Robert .                                  |                          |                        |                        |                      |                        |                        |      |
| Enable Schedule                    | Reboot                                    |                          |                        |                        |                      |                        |                        |      |
| Schedule Time Object               | t; reboot v                               |                          |                        |                        |                      |                        |                        |      |
|                                    |                                           |                          |                        |                        |                      |                        |                        |      |
|                                    |                                           |                          |                        |                        |                      |                        |                        |      |
|                                    |                                           |                          |                        |                        |                      |                        |                        |      |
|                                    |                                           |                          |                        |                        |                      |                        |                        |      |
|                                    |                                           |                          |                        |                        |                      |                        |                        |      |
|                                    |                                           |                          |                        |                        |                      |                        |                        |      |
|                                    |                                           |                          |                        |                        |                      |                        |                        |      |
|                                    |                                           |                          |                        |                        |                      |                        |                        |      |
|                                    |                                           |                          |                        |                        |                      |                        |                        |      |
|                                    |                                           |                          |                        |                        |                      |                        | Deefle Normber Limit   | 16   |
| 🖏 Add 🗶 Edit 🛅                     | Delete 🗳 Refresh                          |                          |                        |                        |                      |                        | Profile Number Limit : | 16   |
| 🖏 Add 💥 Edit 🍈<br>Yrofile          | Delete 🖨 Refresh<br>Frequency             | Start Date               | Start Time             | End Date               | End Time             | Weekdays               | Profile Number Limit : | 16   |
| S Add X Edit m∰<br>rofile<br>boot  | Delete C Refresh<br>Frequency<br>Weekdays | Start Date 2017-04-25    | Start Time<br>23:30:00 | End Date<br>2017-04-25 | End Time             | Weekdays<br>0 Wed, Sun | Profile Number Limit : | 16   |
| 🖒 Add 🗶 Edit 💼<br>rofile<br>boot   | Delete Stresh<br>Frequency<br>Weekdays    | Start Date<br>2017-04-25 | Start Time<br>23:30:00 | End Date<br>2017-04-25 | End Time<br>00:00:00 | Weekdays<br>0 Wed, Sun | Profile Number Limit   | . 16 |
| S Add 🗶 Edit 🏛<br>rofile<br>boot   | Delete 🎲 Refresh<br>Frequency<br>Weekdays | Start Date<br>2017-04-25 | Start Time<br>23:30:00 | End Date<br>2017-04-25 | End Time             | Weekdays<br>0 Wed, Sun | Profile Number Limit : | . 16 |
| 🖏 Add 🗶 Edit 🛅<br>roffile<br>boot  | Delete 🌑 Refresh<br>Frequency<br>Weekdays | Start Date<br>2017-04-25 | Start Time<br>23:30:00 | End Date<br>2017-04-25 | End Time<br>00:00:00 | Weekdays<br>0 Wed, Sun | Profile Number Limit : | . 16 |
| S Add 🗶 Edit 🍈<br>rofile<br>boot   | Delete 🏈 Refresh<br>Frequency<br>Weekdays | Start Date<br>2017-04-25 | Start Time<br>23:30:00 | End Date<br>2017-04-25 | End Time<br>00:00:00 | Weekdays<br>0 Wed, Sun | Profile Number Limit   | 16   |
| Add 🗶 Edit 💼<br>offile<br>xxxxt    | Delete C Refresh<br>Frequency<br>Weekdays | Start Date<br>2017-04-25 | Start Time<br>23:30:00 | End Date<br>2017-04-25 | End Time<br>00:00:00 | Weekdays<br>0 Wed, Sun | Profile Number Limit : | . 16 |
| Add 🔀 Edit 🛅<br>offile             | Delete 🎲 Refresh<br>Frequency<br>Weekdays | Start Date<br>2017-04-25 | Start Time<br>23:30:00 | End Date<br>2017-04-25 | End Time<br>00:00:0  | Weekdays<br>0 Wed, Sun | Profile Number Limit : | 16   |
| 3 Add 🗶 Edit m∰<br>roffile<br>boot | Delete 🌑 Refresh<br>Frequency<br>Weekdays | Start Date<br>2017-04-25 | Start Time<br>23:30:00 | End Date<br>2017-04-25 | End Time<br>00:00:00 | Weekdays<br>0 Wed, Sun | Profile Number Limit : | 16   |
| Add 🗶 Edit 🍈<br>rofile<br>boot     | Delete 🏈 Refresh<br>Frequency<br>Weekdays | Start Date<br>2017-04-25 | Start Time<br>23:30:00 | End Date<br>2017-04-25 | End Time<br>00:00:00 | Weekdays<br>0 Wed, Sun | Profile Number Limit : | . 16 |
| 🖏 Add 🗶 Edit 💼<br>Yofile<br>Iboot  | Delete 🏈 Refresh<br>Frequency<br>Weekdays | Start Date<br>2017-04-25 | Start Time<br>23:30:00 | End Date<br>2017-04-25 | End Time<br>00:00:00 | Weekdays<br>0 Wed, Sun | Profile Number Limit : | 16   |

Şimdi, Router Çarşamba ve Pazar günü saat 23:30'da otomatik olarak yeniden başlatılacaktır.